# **Help Topics**

# 16. Apply for New Licence

When applying for licences, the individual or company applicant can either:

- Apply for licences on their own or
- Get a filer to apply on their behalf

The applicant will initiate the application process by submitting the application in the system.

Once submitted, the application is processed by the agency.

A notification will be sent to the applicant upon application submission. If the application received is completed and applicable payment has been made, the application will be sent to the respective agencies for processing. You will be notified via email on the application status.

Note: While the general procedure to apply for any licence is the same, the details to be entered in the licence application form vary with licence.

## **New Licence Application Process:**

<u>Step 1</u>: Find your desired licence(s) to apply by using 'Keywords', 'Government Agencies' or 'Business Intent' search. For new businesses, try our 'Business Intent' search where you will be guided by a series of Q&A.

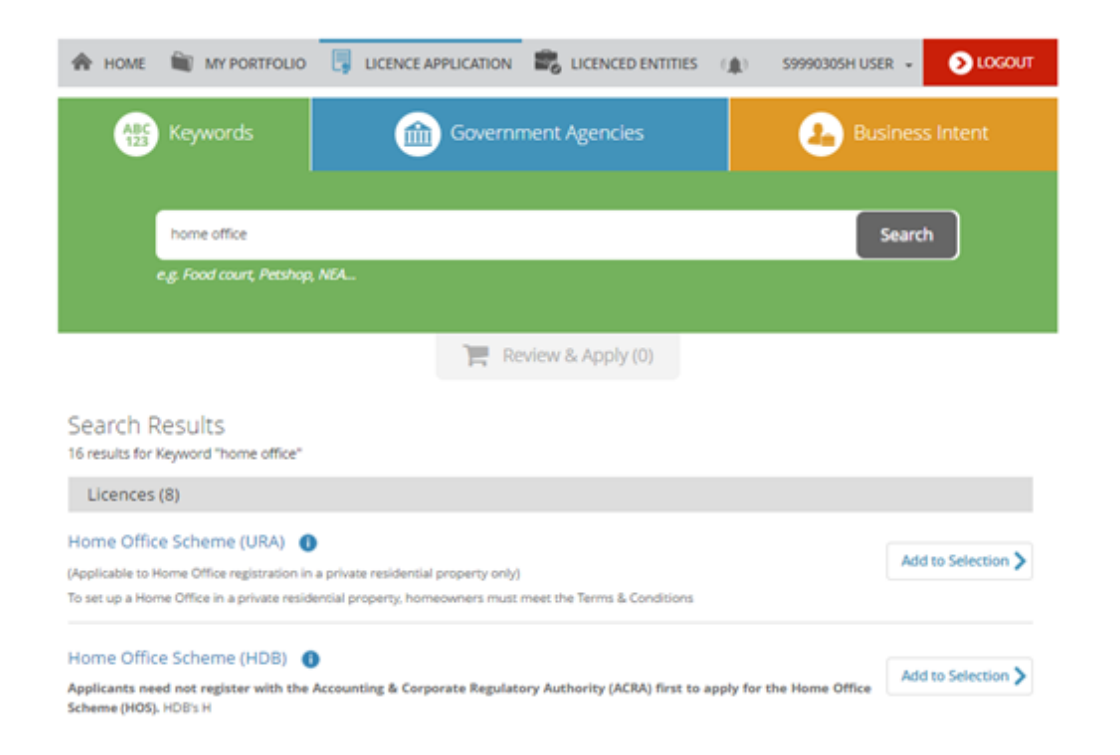

<u>Step 2</u>: Add the licence(s), and proceed to apply. To remove, you can either click on 'Selected' button again or choose the micron.

| Selected Licences                                                                                      | <u>م</u> |
|----------------------------------------------------------------------------------------------------|----------|
| UKA - Home Office Scheme (UKA)                                                                         | <u> </u> |
| Proceed                                                                                                |          |
| Review & Apply (1)                                                                                     |          |
| Search Results                                                                                         |          |
| 16 results for Keyword "home office"                                                                   |          |
| Licences (8)                                                                                           |          |
| Home Office Scheme (URA) 🕕                                                                             |          |
| (Applicable to Home Office registration in a private residential property only)                        | Selected |
| To set up a Home Office in a private residential property, homeowners must meet the Terms & Conditions |          |

<u>Step 3</u>: Confirm the licence(s) you would like to apply. You can also view the estimated time to fill, fees & supporting documents required and the estimated processing time. For businesses that will like to proceed with the application later, you can keep a copy of the selected Licence(s) by using the 'Email Me' feature.

To proceed, select 'APPLY' and you will be prompted to login either via (i) CorpPass (ii) SingPass or (iii) LicenceOne ID for foreigners. Note that you will be prompt to indicate your login profile (e.g. company UEN) as part of the login. Refer to the 'Login Help' for more details.

|                          | 🗌 номе                          | LICENCE APPLICATION                            | CLICENCED ENTITIES                                                | s Dogin                                          |
|--------------------------|---------------------------------|------------------------------------------------|-------------------------------------------------------------------|--------------------------------------------------|
| ABC 123 Keyw             | ords                            | Government Agenc                               | ies                                                               | Business Intent                                  |
| 1<br>SELECT<br>Licencets | 2<br>ADD<br>General Information | 3<br>PROVIDE L<br>Application Details Supporti | 4<br>PLOAD REVIEW & 5<br>ng Document(s) Applicat<br>(Payment if a | 6<br>UBMIT ACKNOWLEDGEMENT<br>tion<br>ppficable) |
| Apply for New Li         | cence                           |                                                |                                                                   |                                                  |
| To be applied at Lice    | nceOne                          | 65                                             |                                                                   |                                                  |
| Licence Name             |                                 | Time to Fill                                   | Fees & Supporting<br>Documents                                    | Estimated<br>Processing Time                     |
| selected Licence(s)      |                                 |                                                |                                                                   |                                                  |
| URA   Home Office        | e Scheme (URA) 🚺                | 30 mins                                        | Details                                                           | Instant Approval                                 |
|                          |                                 |                                                |                                                                   |                                                  |
|                          |                                 | C Previous Email Me >                          | APPLY                                                             |                                                  |

Step 4: Enter General Information. Note that you will need to agree to the 'Terms And Condition' to proceed.

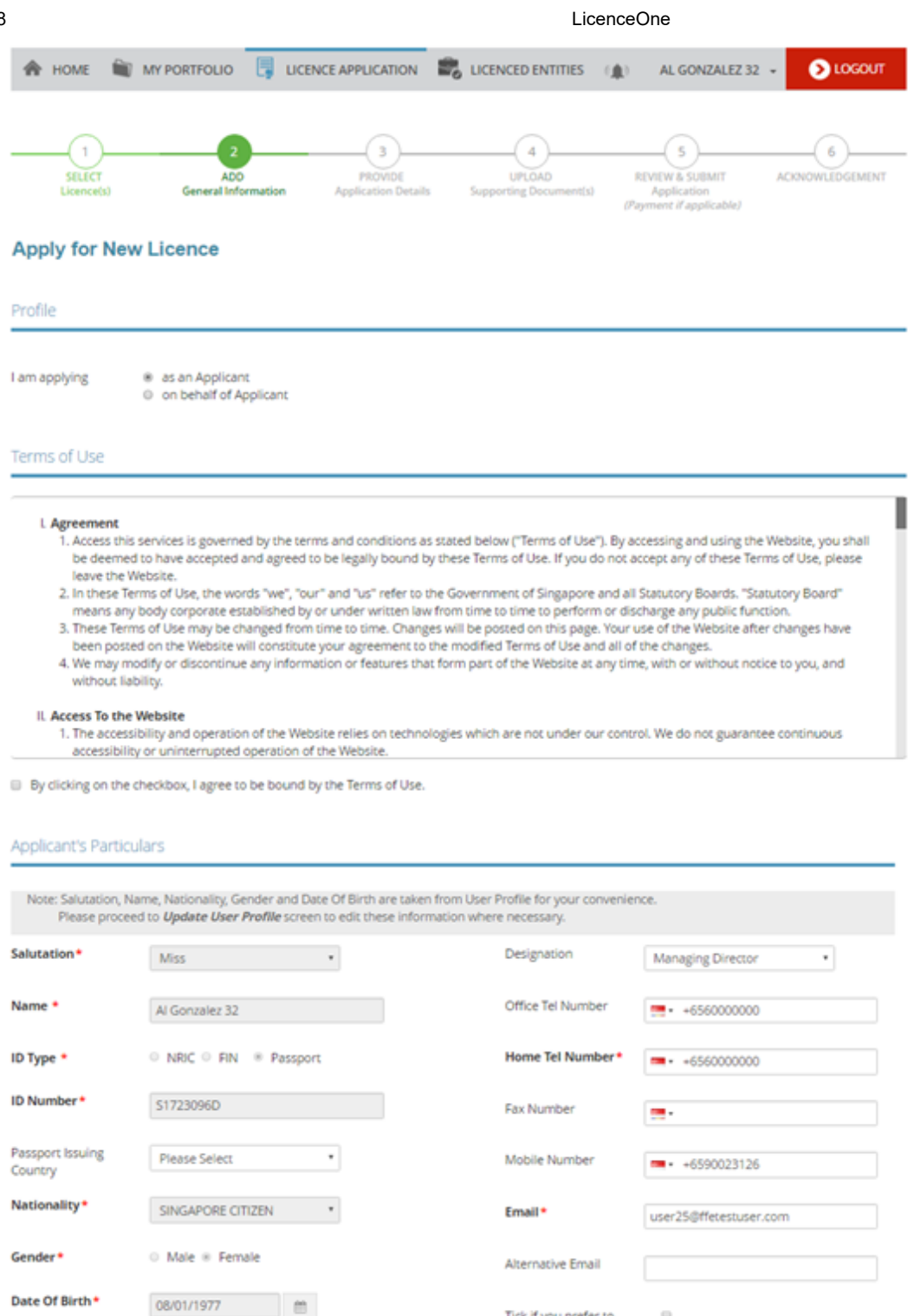

Primary Contact Office Tel Number Home Tel Number

Mode •

Mobile Number

Tick if you prefer to 0 receive status updates of licence application via SMS

#### 12/20/2018

#### LicenceOne

| ress Type *  | B Local O Foreign                       | Street Name*  | KITCHENER LINK         |
|--------------|-----------------------------------------|---------------|------------------------|
| of Premises* | Residential •                           | Level         | 01                     |
| al Code *    | 207229 Detrieue Address                 |               | E.g. 05-01 Key in:05   |
|              | Please enter your postal code and click | Unit Number   | 022                    |
|              | "Retrieve Address".                     |               | E.g. 05-01 Key in:01   |
| / House      | 2 *                                     | Building Name | CITY SQUARE RESIDENCES |

| Organisation Name        | FLOWER MANAGEMENT PTE. LTD.       |
|--------------------------|-----------------------------------|
| UEN                      | 200804217K                        |
| Organisation Type        | EXEMPT PRIVATE COMPANY LIMITED BY |
| UEN of Former<br>Company |                                   |

### Organisation Registered Address

| Type of Premises          | Office •                                                                                                 |
|---------------------------|----------------------------------------------------------------------------------------------------|
| Postal Code               | 199589         Retrieve Address           Please enter your postal code and click<br>"Retrieve Address". |
| Block / House<br>Number * | 6001 •                                                                                                   |
| Street Name               | BEACH ROAD                                                                                               |
| Level                     | 18                                                                                                    |
| Unit Number               | 02                                                                                                    |
| Building Name             | GOLDEN MILE TOWER                                                                                        |

#### Organisation Operating Address

| Type of Premises         | Please Select                   | •    | Street Name   |                      |
|--------------------------|---------------------------------|------|---------------|----------------------|
| Postal Code              | Retrieve Addres                 | 55   | Level         |                      |
| Please enter your postal | code and click "Retrieve Addres | 15". |               | E.g. 05-01 Key in:05 |
| Block / House Number     | Please Select                   | •    | Unit Number   |                      |
|                          |                                 |      |               | E.g. 05-01 Key in:01 |
|                          |                                 |      | Building Name |                      |

| el Number*                         | -                                                              |               |                      |
|------------------------------------|----------------------------------------------------------------|---------------|----------------------|
| ax Number                          | -                                                              |               |                      |
| Jusiness Email*                    |                                                                |               |                      |
|                                    |                                                                |               |                      |
| Mailing Address                    |                                                                |               |                      |
| Organisation Operating             | Et Copy                                                        | Street Name*  |                      |
| Organisation Registered<br>Address | 2 Сору                                                         | Level         |                      |
| Address Type *                     | ❀ Local ○ Foreign                                              |               | E.g. 05-01 Key in:05 |
| ype of Premises *                  | Residential •                                                  | Unit Number   | E.g. 05-01 Key in:01 |
| Postal Code *                      | Retrieve Address                                               | Building Name |                      |
|                                    | Please enter your postal code and click<br>"Retrieve Address". |               |                      |
| Block / House Number               | Please Select                                                  |               |                      |
|                                    |                                                                |               |                      |

<u>Step 5</u>: Fill in required application form details for the licence you are applying.

| 1<br>SELECT<br>Licenceful                                                                | 2<br>ADD<br>General Information                                                                  | 3<br>PROVIDE<br>Application Details                                       | 4<br>UPLOAD<br>Supporting Documential                                                         | 5 6<br>REVIEW & SUBMIT ACKNOWLEDGES                                                                                                    |
|------------------------------------------------------------------------------------------|--------------------------------------------------------------------------------------------------|---------------------------------------------------------------------------|-----------------------------------------------------------------------------------------------|----------------------------------------------------------------------------------------------------|
| oly for New L                                                                            | . <mark>icence</mark>                                                                            |                                                                           |                                                                                               | (Paymant if applicable)                                                                                                    |
| ganisation/Bus                                                                           | iness Operating Addres                                                                           | 55                                                                        |                                                                                               |                                                                                                    |
| ase complete the O<br>sceed with this page<br>erating Address sec<br>e top of this page. | inganisation Operating Addres<br>e. Note that you can only ame<br>tion in the General Informatic | is section in the Gene<br>nd the standard field<br>in page. To go back to | ral Information page, includ<br>s in this Business Operating,<br>o the General Information pa | ng the field Type of Premises, before you<br>Address section by updating the Organisation<br>ige, please click on the "General Information" |
| pe of Premises*                                                                          | Residential                                                                                      | *                                                                         | Level                                                                                         |                                                                                                    |
| stal Code*                                                                               | 180001 Retrieve                                                                                  | Address                                                                   | Unit No                                                                                       |                                                                                                    |
| ock/House No*                                                                            | 1                                                                                                | *                                                                         | Building Name                                                                                 | RUCHUR CENTRE                                                                                                    |
| reet Name*                                                                               | ROCHOR ROAD                                                                                      |                                                                           |                                                                                               |                                                                                                    |
| r Address with Mult                                                                      | iple Level/Unit Number                                                                           |                                                                           |                                                                                               |                                                                                                    |
| vel                                                                                      |                                                                                                  |                                                                           | Unit No                                                                                       |                                                                                                    |
|                                                                                          |                                                                                                  |                                                                           |                                                                                               |                                                                                                    |
| evel                                                                                     |                                                                                                  | Unit No                                                                   |                                                                                               |                                                                                                    |
|                                                                                          |                                                                                                  |                                                                           |                                                                                               |                                                                                                    |
| oplication Detail                                                                        | s                                                                                                |                                                                           |                                                                                               |                                                                                                    |
| siness Name (Shop<br>me/Stall Name)                                                      |                                                                                                  |                                                                           | Licence to be issued<br>in either:*                                                           | Applicant's name     Company's name (allowed only if     company is a Private Limited. Limited. LIM                                         |
| siness Operating<br>urs - 24hrs *                                                        | @ Yes 0                                                                                          | No                                                                        |                                                                                               | entity) or non-ACRA registered (MCST<br>entity))                                                                                            |
| ief description of                                                                       | Picase Select                                                                                    |                                                                           |                                                                                               |                                                                                                    |

<u>Step 6</u>: Attach supporting document(s) required as part of the licence(s) application.

| 1 2<br>SELECT ADD<br>Licence(s) General Information                                                                                                    | BROVIDE<br>Application Details | UPLOAD<br>Supporting Document(s) | 5<br>REVIEW & SUBMIT<br>Application<br>(Payment if applicable) | 6<br>ACKNOWLEDGEMENT |
|----------------------------------------------------------------------------------------------------|--------------------------------|----------------------------------|----------------------------------------------------------------|----------------------|
| Apply for New Licence                                                                                                    |                                |                                  |                                                                |                      |
| Food Shop Licence                                                                                                    |                                |                                  |                                                                |                      |
| Document Name                                                                                                    | Туре                           | Attachment                       |                                                                | Action               |
| Vlanning Permission/Change of Use approval<br>Approval from URA/HDB for the use of the premises<br>icceptable File Format: jpg, gif, doc, docx, pdf<br>icceptable File Size: maximum: 2 MB                                                                                                    | ONLINE UPLOAD                  | Ŧ                                |                                                                | Upload               |
| and the second second |                                |                                  |                                                                |                      |
| lasic food hygiene certificate/Refresher food hygiene<br>ertificate<br>hotocopy of food handler's basic food hygiene<br>ertificate/refresher food hygiene certificate<br>cceptable File Format: jpg. gif. pdf<br>cceptable File Size: maximum: 2 MB                                                                                                    | ONLINE UPLOAD                  | Ŧ                                |                                                                | Upload               |
| asic food hygiene certificate/Refresher food hygiene<br>ertificate<br>hotocopy of food handler's basic food hygiene<br>ertificate/refresher food hygiene certificate<br>ccceptable File Street in geg. gif. pdf<br>ccceptable File Street maximum: 2 MB<br>iocumentary proof of vehicle ownership<br>or food caterer only. (e.g. vehicle registration card)<br>ccceptable File Format: jpg. gif. doc. docx. pdf<br>ccceptable File Street maximum: 2 MB                                                                                                    | ONLINE UPLOAD                  | ¥                                |                                                                | Upload<br>Upload     |

<u>Step 7</u>: Review your application details and declaration(s) before submitting your application.

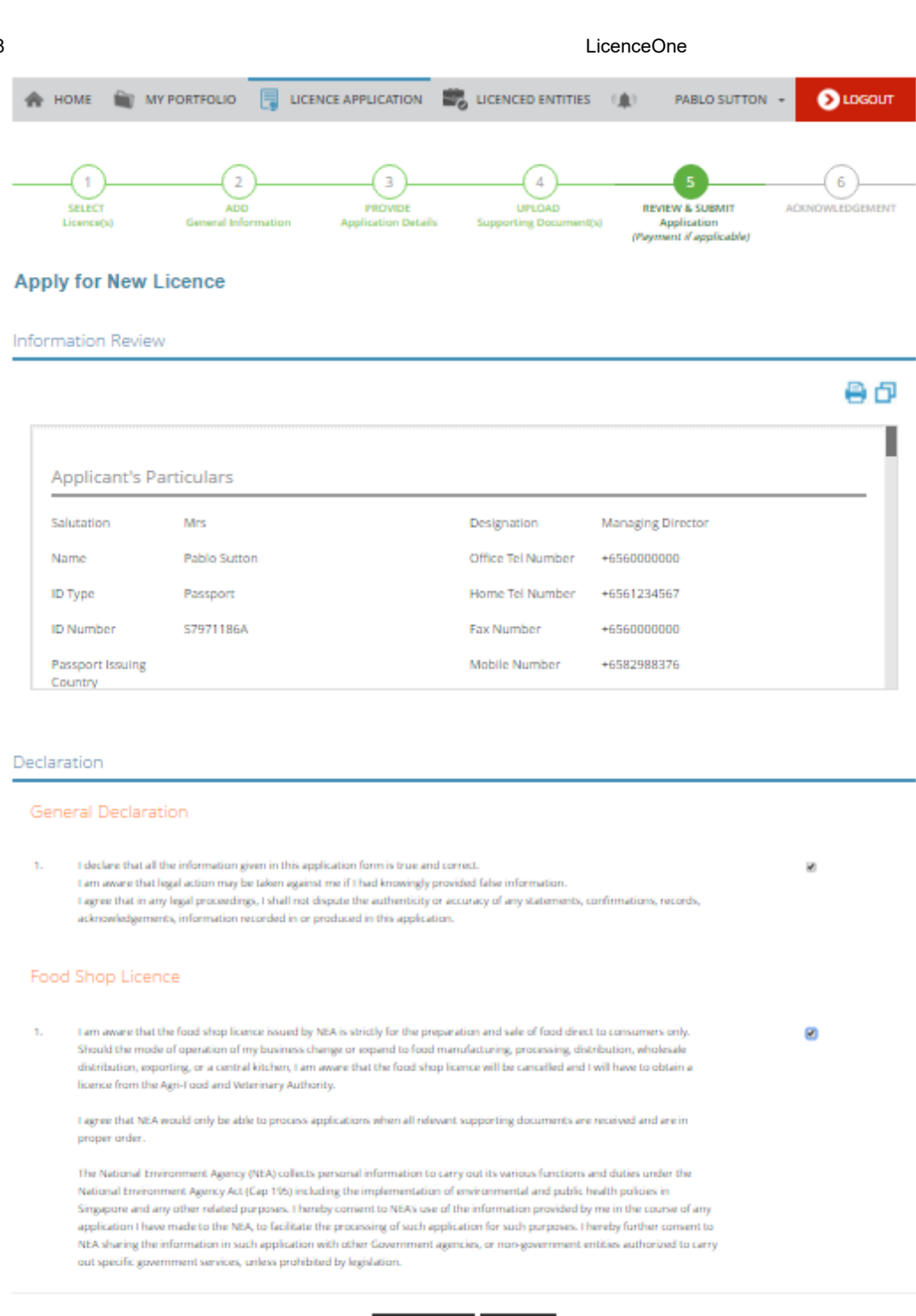

Previous Submit

<u>Step 8</u>: Make Payment (only applicable for Licences which require up-front payment) Acknowledgement is displayed once application is successfully submitted. An application number will be generated for your reference, and you can use this application number to enquire the status in either the 'Dashboard' or 'Application Enquiry' function.

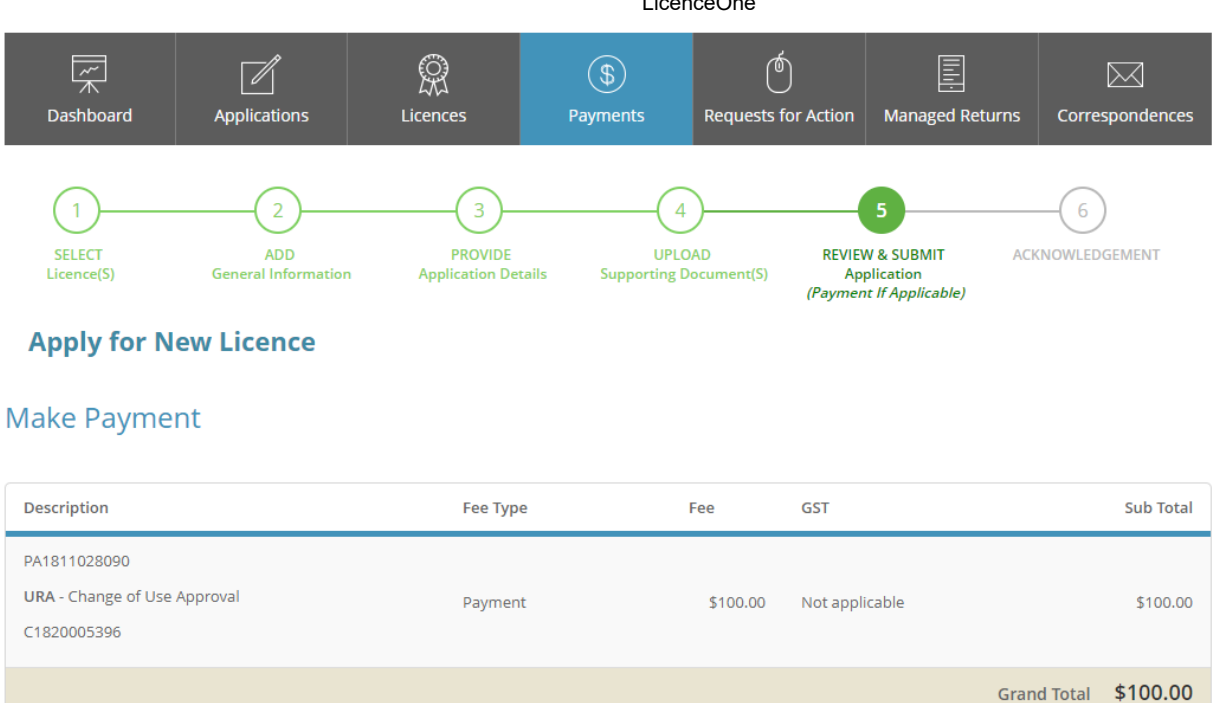

- PROCEED WITH PAYMENT
- If payment is not required during the application submission, **Payment Status** will be reflected as Stage 1: N.A.
- If payment is required after approval, **Payment Status** will be reflected as Stage 2: Pending Payment. ٠
- Application Status will be displayed as Approved for licences which are auto approved ٠

|                     | Submittee<br>You will be not<br>National Environment Age                                                                                                    | d successfully: 1 app<br>otified of the approval of you<br>ency                                                                               | lication(s)<br>Ir application via SMS/Email.                                                            | •                                                                              |
|---------------------|----------------------------------------------------------------------------------------------------|----------------------------------------------------------------------------------------------------|----------------------------------------------------------------------------------------------------|--------------------------------------------------------------------------------|
|                     | Application Number<br>Submission Number<br>Submission Date<br>Submission Name                                                                                               | C1820005397<br>B1820009689<br>20/04/2018 17:17:19<br>B1820009689                                                                              | Application Status<br>Payment Status                                                                    | Submitted (No Upfront Payment<br>Required)<br>STAGE1 : N.A<br>STAGE2 : PENDING |
|                     | View your Applications and St<br>NOTE<br>Application has been submitti<br>under the Application Status of<br>Please note that the "Submiss<br>You may retrieve your submiss | atus<br>ed successfully. You will be notified o<br>Column.<br>sion Name" is for your personal refe<br>ssion and application details by clicki | of the approval of your application by en<br>trence only.<br>ing on the "Applications" tab in the "My F | nail/sms. Processing status will also be updated<br>Portfolio" menu.           |
| Note: Y<br>'Applica | 'ou can save your a<br>ation'                                                                                                    | application using the                                                                                                    | PRINT CLOSE Save as Draft feature, a                                                                    | and retrieve the draft under                                                   |

## 👔 About Us

🥑 Contact Us 🏻 🖕 Feedback

# **ENQUIRIES & REQUEST FOR ASSISTANCE**

HOTLINE : 6774 1430

OPERATING HOURS: 8am-8pm (Mondays to Fridays) 8am-2pm (Saturdays)

EMAIL: licences-helpdesk@crimsonlogic.com

© 2017 Government of Singapore

Privacy Statement | Terms Of Use | Rate This Site | Last updated on 29 Jul 2017